# Register

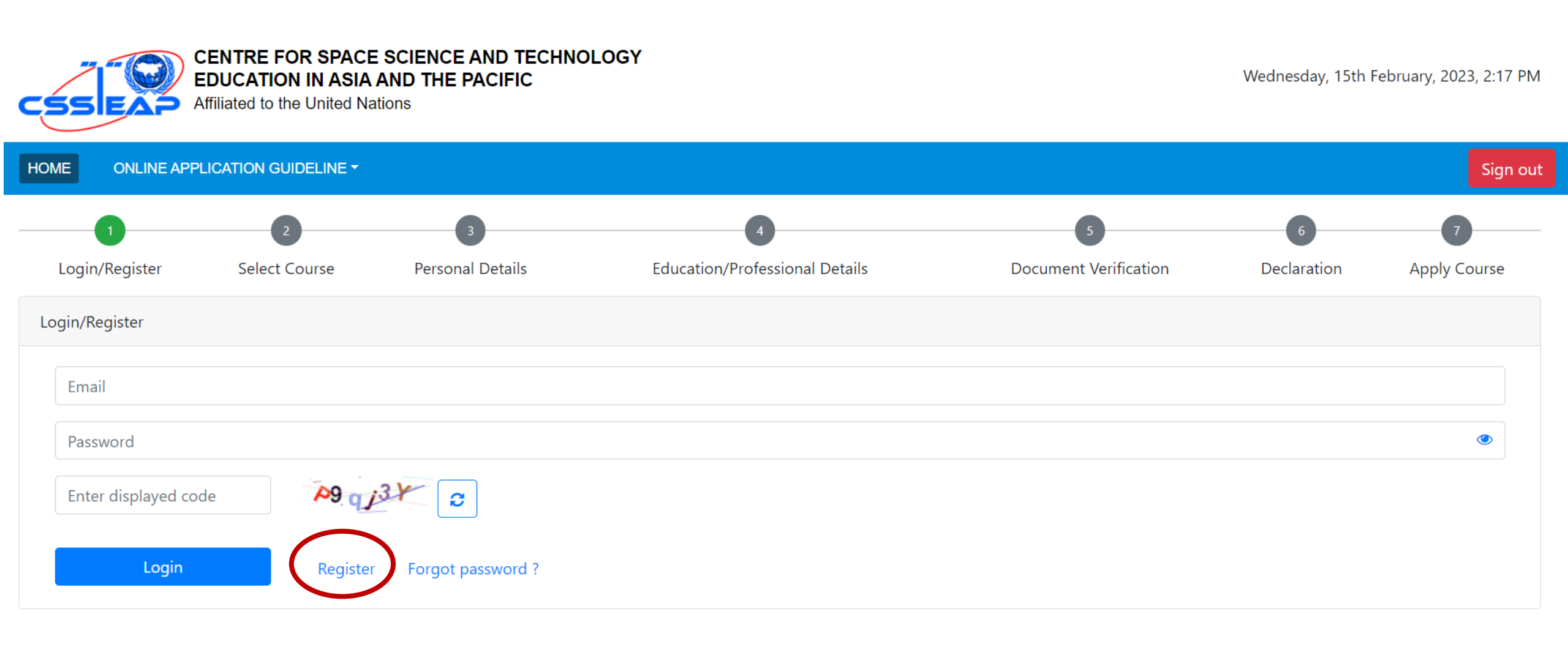

#### **Complete Registration**

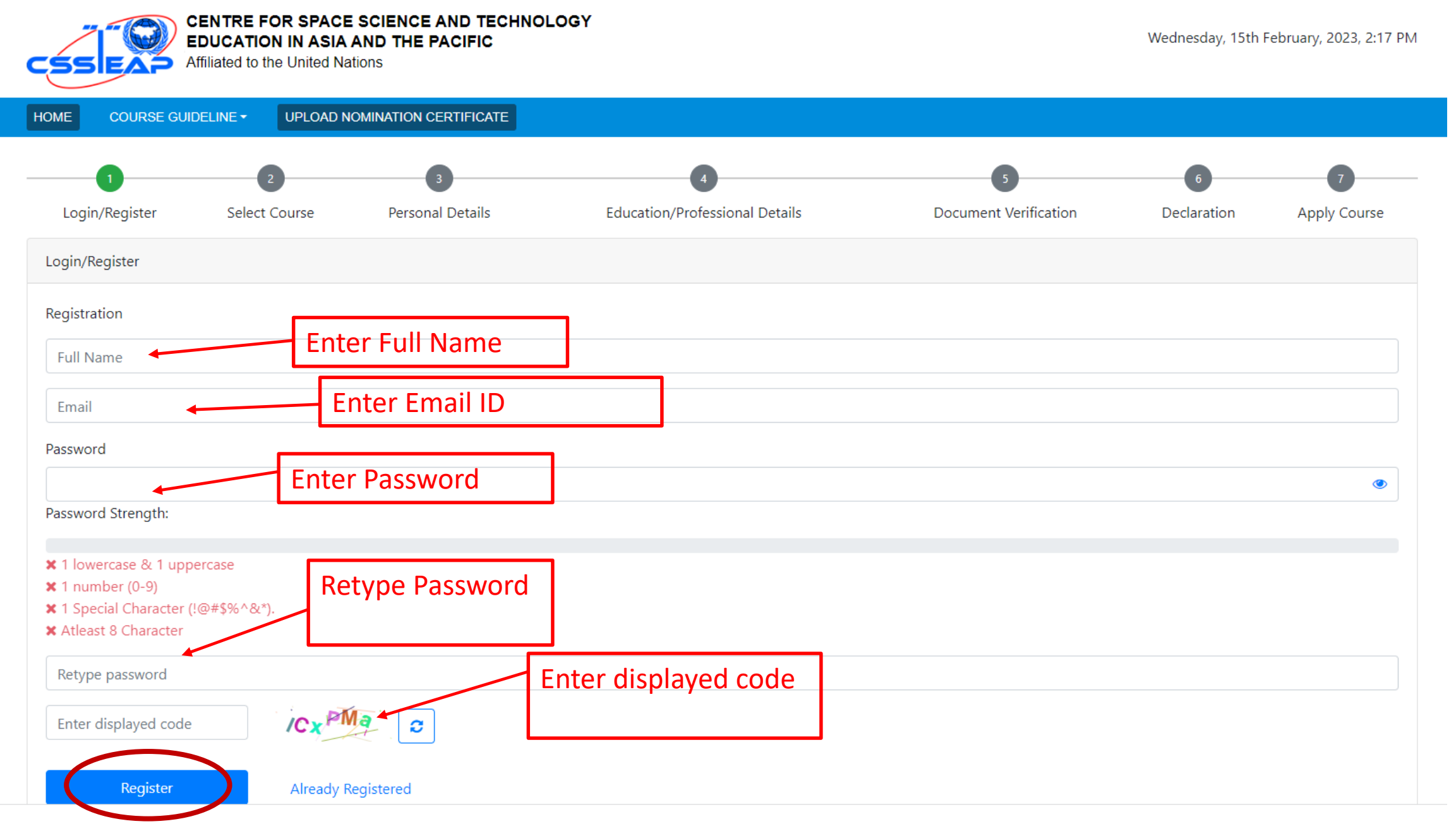

## **Registration Successful**

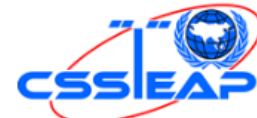

CENTRE FOR SPACE SCIENCE AND TECHNOLOGY EDUCATION IN ASIA AND THE PACIFIC Affiliated to the United Nations

Wednesday, 15th February, 2023, 4:10 PM Welcome: Sanjeev Kumar Singh

HOME ONLINE APPLICATION GUIDELINE -

Sign out

Confirm Your Email

#### Your are registered Successfully !

Please check your email (including spam) to activate your account.

If you did not get email please click here to resend the activation link

### **Activate Your Account**

#### Registration in CSSTEAP admission portal > Inbox ×

CSSTEAP Admission <no-reply@iirs.gov.in>

to me 🔻

Dear Sanjeev Kumar Singh,

Thank you very much for your registration in CSSTEAP admission portal (https://admissions.cssteap.org). Your login credentials are as below:

Username: Password: : Please confirm your email address by clicking on following link: Activate your account (Click here)

If you are unable to activate via the link please copy and paste the following URL:

https://admissions.cssteapun.org/auth\_confirm/5DXB2DTNHvZsv3awPe1XSCawz5unnKIGngU1CJhwiK6dhBtQO250oODgM2mkReEt

in the web browser for activation of your account.

Please keep your above login credentials in safe place. You can now apply for courses available in CSSTEAP admission portal using above credentials.

Please complete all the steps required for successful completion of your online application.

With regards

CSSTEAP Admission IIRS, ISRO Campus 4- Kalidas Road, Dehradun, India

# Login With Your Credentials

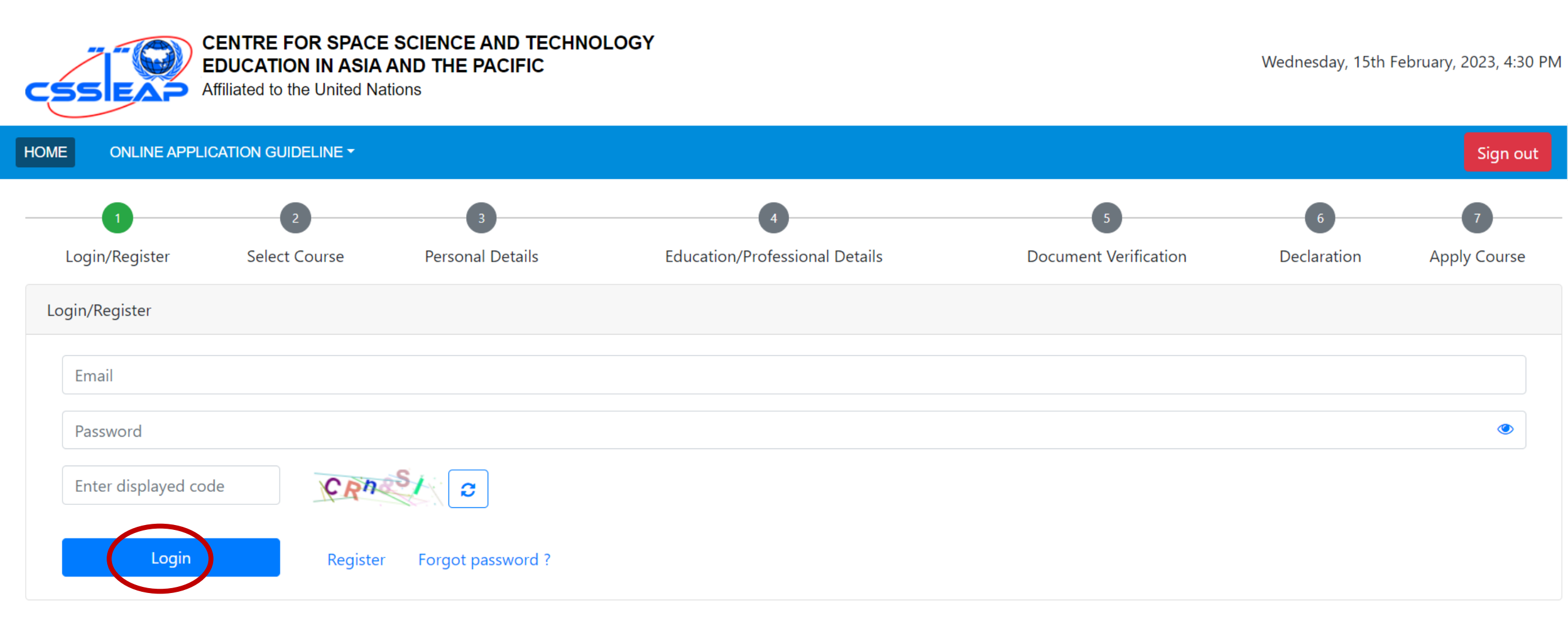

## **Select Your Course**

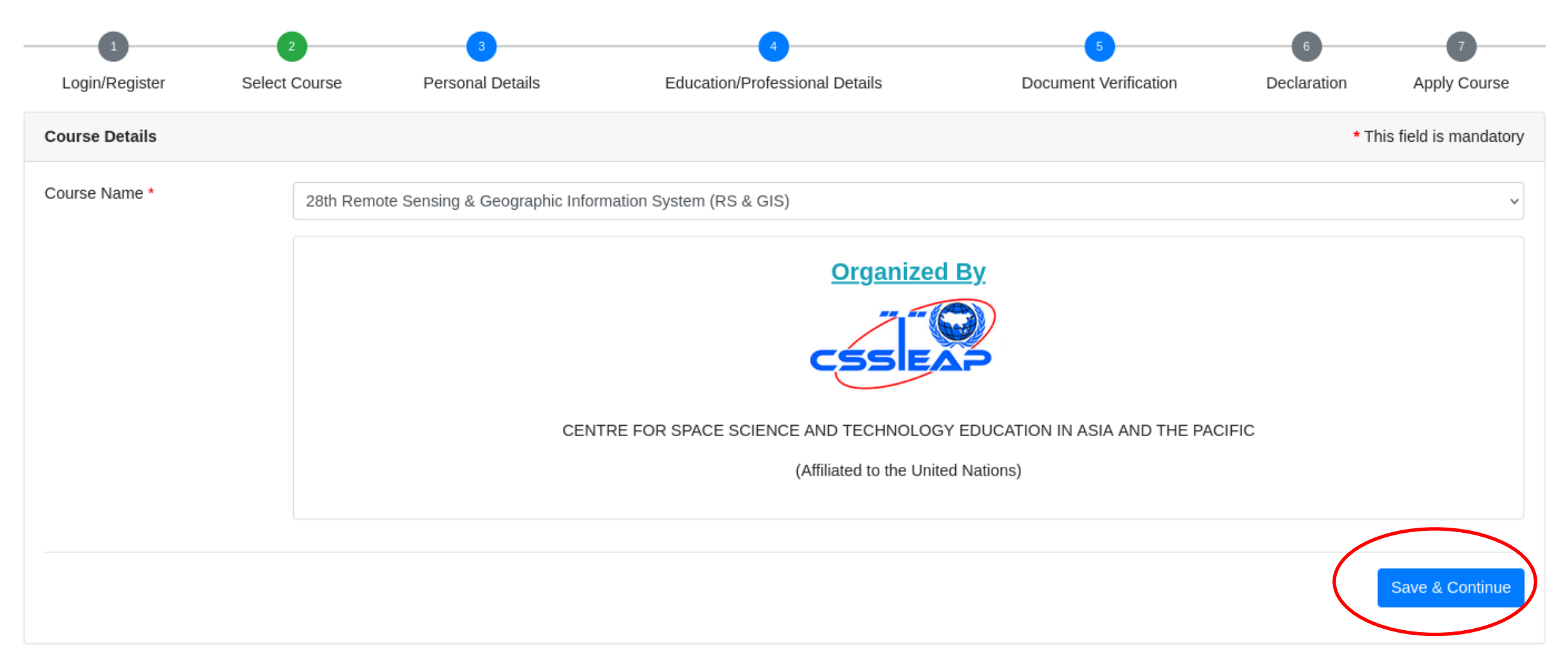

Already Applied Course(s):

| Course Name | Resigration Number | Start Date | End Date | Date of Registration | Complete Application Form | Application Status |
|-------------|--------------------|------------|----------|----------------------|---------------------------|--------------------|
|-------------|--------------------|------------|----------|----------------------|---------------------------|--------------------|

#### **Personal Details**

| CENTRE FOR SPACE SO<br>EDUCATION IN ASIA AN<br>Affiliated to the United Nation          | CIENCE AND TECHNO<br>ID THE PACIFIC | LOGY                                             |                              | Wednesday, 22nd<br>Welcor | February, 2023, 6:18 PM<br>ne: Sanjeev Kumar Singh |
|-----------------------------------------------------------------------------------------|-------------------------------------|--------------------------------------------------|------------------------------|---------------------------|----------------------------------------------------|
| HOME ONLINE APPLICATION GUIDELINE -                                                     |                                     |                                                  |                              |                           | Sign out                                           |
| Login/Register Select Course                                                            | 3<br>Personal Details               | 4<br>Education/Professional Details              | 5<br>Document Verification   | n Declaration             | 7<br>Apply Course                                  |
|                                                                                         |                                     | Personal Details                                 |                              |                           |                                                    |
| Salutation *                                                                            | Mr.                                 |                                                  |                              |                           | ~                                                  |
| Full Name *                                                                             | Rajesh                              | Kumar                                            |                              | Singh                     |                                                    |
| Father's Name *                                                                         | Ramesh Kumar Singh                  |                                                  |                              |                           |                                                    |
| Mother's/Spouse's Name/Guardian's *                                                     | Indra Singh                         |                                                  |                              | Mother                    | ~                                                  |
| Date of Birth *                                                                         | 10-10-1990                          |                                                  |                              |                           |                                                    |
| Gender *                                                                                | Male                                |                                                  |                              |                           | ~                                                  |
| Place of Birth *                                                                        | Dehradun                            |                                                  |                              |                           |                                                    |
| Nationality *                                                                           | Indian                              |                                                  |                              |                           | ~                                                  |
| Country *                                                                               | India                               |                                                  |                              |                           | ~                                                  |
| Contact Number *<br>(Please give complete phone number with country code)               | (091) 9999999999                    |                                                  | Alternate Cont               | act Number                |                                                    |
| Alternate E-mail Address                                                                | rajesh2023@gmail.cor                | m                                                |                              |                           |                                                    |
| Present Official Address *<br>(Please give complete office address with contact number) | Indian Institute of Rer             | mote Sensing, ISRO, Dept. of Space, Govt. of Ind | ia, 4 Kalidas Road, Dehradun |                           | ĥ                                                  |
| Permanent Address *<br>(Please give permanent address with contact number)              | 4 Kalidas Road, Dehra               | dun                                              |                              |                           | <i>i</i>                                           |
| Nearest International airport (Specify the                                              | Jolly Grant, Dehradun               |                                                  |                              |                           |                                                    |
| Previous                                                                                |                                     |                                                  |                              |                           | Save & Continue                                    |

# **Education/Professional Details**

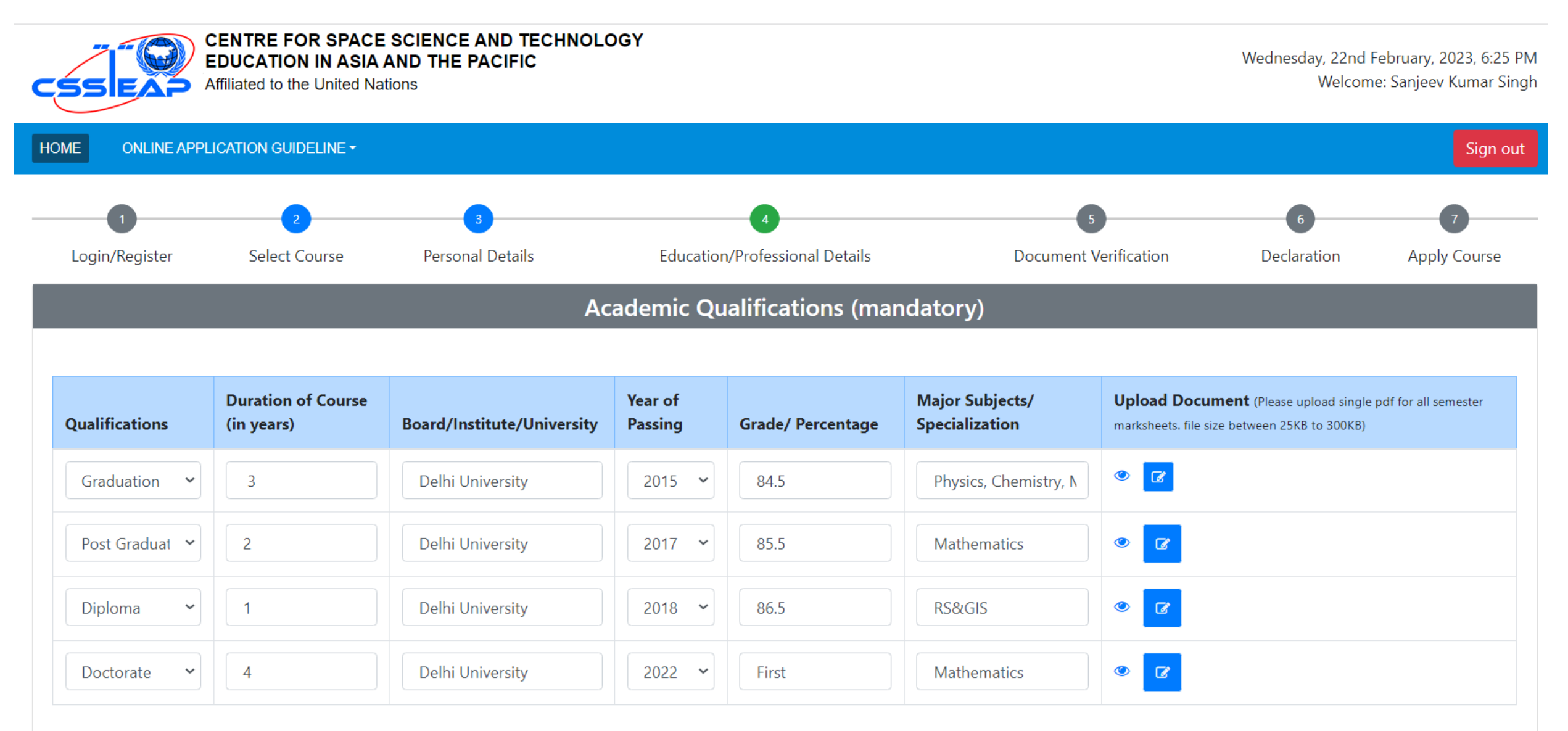

Note: All Degree Certificates, if not in English, may please be translated in English and attested by the Head of the organization or transcript in English can also be submitted.

| Medium of instructions/language *                                                                                        | Englis    | sh              |                             |   |
|----------------------------------------------------------------------------------------------------|-----------|-----------------|-----------------------------|---|
| TOEFL Score (Proficiency in English)                                                                                     | 80        |                 |                             |   |
| Enclose certified copy of TOEFL (validity period) certi<br>(Note: File should be uploaded in pdf format (max size: 1MB)) | ificate a | nd its certi    | fied translation in English | • |
| Reading                                                                                                    | ○ Fair    | $\bigcirc$ Good | Very Good                   |   |
| Writing                                                                                                    | ○ Fair    | ● Good          | ○ Very Good                 |   |
| Spoken                                                                                                    | ○ Fair    | ● Good          | ○ Very Good                 |   |

|                                             | Professional Details                              |   |
|---------------------------------------------|---------------------------------------------------|---|
| Present Position/ Designation *             | Scientist                                         |   |
| Present Responsibilities *                  | Atmospheric Modeling                              |   |
|                                             |                                                   |   |
| Name of Organization and Complete Address * | IIRS, 4, Kalidas Road, Dehradun                   |   |
|                                             | Pin-248001                                        | h |
| Type of Organization *                      | ● Government Department ○ Private Agency ○ Others |   |
| Date of Joining this Organization *         | 01-01-2023                                        |   |

#### Research or working experience during past 15 years

| Name of Organization | Position(s)/ Post(s) held | Nature of work done  | Duration (in months) |
|----------------------|---------------------------|----------------------|----------------------|
| Delhi University     | Junior Research Fellow    | Atmospheric Modeling | 24                   |

#### Add

Activities & Projects in which your present organization is engaged and nature of work done or will be done.\*

| Atmospheric Modeling |    |
|----------------------|----|
|                      | 1. |

#### Main Scientific/Technical facilities available in your organization (including approximate number and type of computers, type of software available etc).

| HPC, GPS, RS&GIS Lab<br>Have you done any other course from CSSTEAP?* | ● Yes ○ No |                                     | li |
|-----------------------------------------------------------------------|------------|-------------------------------------|----|
| Course Name                                                           | Year       | Registration Number (if applicable) |    |
| Short Course GNSS                                                     | 2021       |                                     |    |
| Short Course NWP                                                      | 2022       |                                     | ×  |

How this course will help you in your work/organization? Please describe below :\*

Help my department in taking space application projects

#### Which electives (Elective-I & Elective-II) in Module-II of the course you wish to choose :

Elective-I \* O Agricultural & Soil Resource Management O Forest Resource & Ecosystem Analysis O Urban & Regional Studies O Advances in Image Analysis & Geoinformatics

Elective-II \* O Satellite Hydrology & Water Resource Management O Geological Remote Sensing 🔍 Marine and Atmospheric Remote Sensing O Natural hazards and Disaster Risk Management

(**Note** : You have to choose one elective in Elective-I and one elective in Elective-II from the list given above. In each subject, there are 4 papers each in internal & external examinations. The candidate has to appear and pass all the exams of Theory and Practical. The pilot project work of 3 months has to be undertaken in that discipline only. Once an elective has been chosen, the candidate cannot switch over to another elective after one week or middle of semester.)

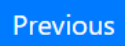

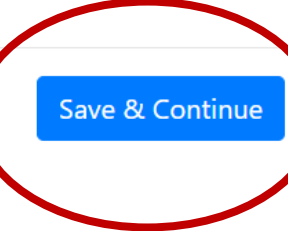

## **Document Verification**

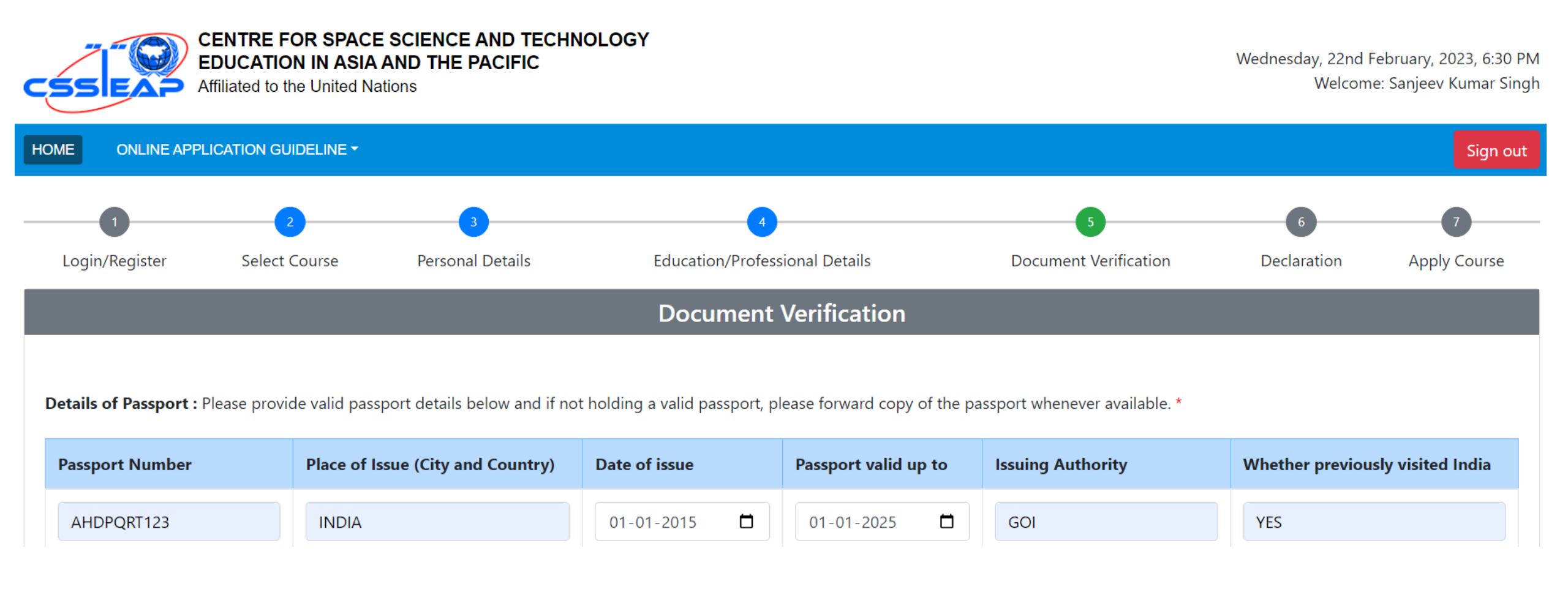

#### Document Verification (Contd...)

| Document Verification                                                                                                    |         |  |  |  |  |  |  |  |
|----------------------------------------------------------------------------------------------------|---------|--|--|--|--|--|--|--|
| Document Venilcation                                                                                                    |         |  |  |  |  |  |  |  |
|                                                                                                    |         |  |  |  |  |  |  |  |
| stails of Passport : Please provide valid passport details below and if not holding a valid passport, please forward copy of the passport whenever available | able. * |  |  |  |  |  |  |  |
|                                                                                                    |         |  |  |  |  |  |  |  |
| Vacchort Nilmhör Diago of Icolio (City and Country) Data af icolio Becoment wells we to the start of the                                                     |         |  |  |  |  |  |  |  |

#### **Document Verification (Contd...)**

#### Physical Fitness:

| a) Have you ever been infected by Covid-19 virus? If Yes, When?                                                                           |                                                                    |
|----------------------------------------------------------------------------------------------------|--------------------------------------------------------------------|
| no                                                                                                    | le.                                                                |
| b) Are you vaccinated against Covid-19 virus? *                                                                                           | ● Yes O No                                                         |
| c) Are you suffering from any recurring/chronic/serious communicable disease which may affect your study program in India? *              | ⊖ Yes ● No                                                         |
| Funding Support:                                                                                                    |                                                                    |
| a) Are you applying for paid seat (Travel and Tuition fee to be borne by candidate himself)? *                                            | ● Yes O No                                                         |
| b) How do you propose to meet the international travel & stay expenses in India? Select whichever is applicable (Preference will be given | SELF-SPONSORED (Travel and stay expenses to be borne by $\backsim$ |
| to those who will make their own travel arrangement himself/herself). *                                                                   |                                                                    |
| Previous                                                                                                    | Save & Continue                                                    |

# Declaration

| 1                                                                                                    | 2                                                                                                    | 3                                                                                                    | 4                                                                                                    | 5                                                                            | 6 7                                   |          |
|----------------------------------------------------------------------------------------------------|----------------------------------------------------------------------------------------------------|----------------------------------------------------------------------------------------------------|----------------------------------------------------------------------------------------------------|------------------------------------------------------------------------------|---------------------------------------|----------|
| Login/Register                                                                                                    | Select Course                                                                                                    | Personal Details                                                                                       | Education/Professional Details                                                                                                    | Document Verification                                                        | Declaration Apply Cou                 | rse      |
|                                                                                                    |                                                                                                    | UPLO                                                                                                   | AD PHOTOGRAPH AND SIGNA                                                                                                    | ATURE                                                                        |                                       |          |
| Upload Photograph *<br>(Note: File should be upload<br>Upload signature *<br>(Note: File should be upload                                                 | Download                                                                                                    | file size between 10KB to 100KB.)                                                                      | Browse No file selected. Browse No file selected.                                                                                                    |                                                                              | Upload<br>Nominatir<br>Certificat     | ng<br>te |
| SPONSORING NOMIN                                                                                                    | NATING AGENCY CERTI                                                                                              | FICATE with Seal *盐(downloa                                                                            | d sponsoring certificate)                                                                                                    |                                                                              |                                       |          |
| Important note: After<br>or CSSTEAP GB Men                                                                                                    | downloading this form,<br>nber.                                                                                  | candidate is required to uplo                                                                          | ad SPONSORING NOMINATING AGENCY CER                                                                                                    | RTIFICATE with Official seal of the sp                                       | oonsoring / nominating authority, a   | nd /     |
| Upload Sponser certifie<br>(Note: File format: .pdf and s                                                                                                 | cate *<br>size: 25KB to 500KB.)                                                                                  |                                                                                                    | Browse No file selected.                                                                                                    |                                                                              |                                       |          |
| <ul> <li>I agree to provide n         <ul> <li>(Medical fitness to</li> <li>I have read the An             expenses for the period</li> </ul> </li> </ul> | nedical fitness certificate f<br>attend the course includir<br>nouncement brochure an<br>eriod of stay in India. | from a government recognized h<br>ng Chest X-ray (PA), Blodd Test<br>nd will abide by the rules and re | ospital on hospital letterhead, if selected for the o<br>(including Random Blood Sugar, HIV, HBs , Ag),<br>egulations of the Centre. I have made / am mak | course<br>Urine complete ).<br>king/have not made travel arrangemen          | ts for attending the Course, and for  | local    |
| Declaration I certify<br>found to have conce                                                                                                    | y that all the above inform<br>ealed or distorted any mat                                                        | nation given in the online applic<br>erial /information, my enrollmen                                  | ation is correct, complete and true to the best of<br>t in the course shall be liable to summarily termina                                                | my knowledge and belief. No information ated without notice or compensation. | tion has been concealed/distorted. If | I am     |

#### **Apply Course**

#### Verify your details and "Confirm& Apply"

| Physical Fitness and Travel/Stay Expenses                                  |                                       |
|----------------------------------------------------------------------------|---------------------------------------|
| Have you ever been infected by Covid-19 virus?                             | No                                    |
| Are you vaccinated against Covid-19 virus?                                 | Yes                                   |
| Are you suffering from any recurring/chronic/serious communicable disease? | No                                    |
| Travel & Stay Expenses in India                                            | SELF-SPONSORED                        |
| Elective Subject                                                           |                                       |
| Elective I                                                                 | Elective II                           |
| Advances in Image Analysis & Geoinformatics                                | Marine and Atmospheric Remote Sensing |
| Declaration                                                                |                                       |

Confirm & Apply

#### Declaration

I agree to provide medical fitness certificate from a government recognized hospital on hospital letterhead, if selected for the course (Medical fitness to attend the course including Chest X-ray (PA), Blodd Test(including Random Blood Sugar, HIV, HBs , Ag), Urine complete )).

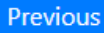

## **Submission Confirmation**

HOME ONLINE APPLICATION GUIDELINE - APPLICATION STATUS CONTACT

#### **Congratulations!**

Dear Dr. sanjjeev kumar,

Your application is submitted successfully for our course on "28th Remote Sensing & Geographic Information System (RS & GIS)".

Your registration number is "CSSTEAP20223168". Keep this registration number for future communication and a copy of confirmation sent to your Email ID also.

With Regards, Course Director

Home Download application form

You can download application form here

# Home Page

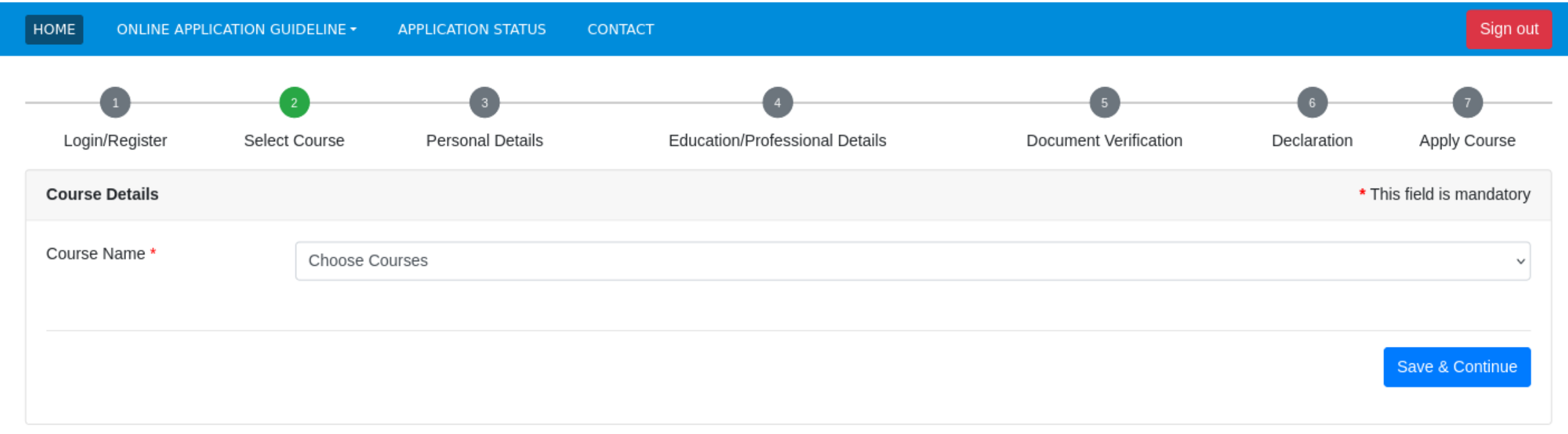

#### Already Applied Course(s):

| Course Name                                                    | Resigration Number | Start Date | End Date   | Date of Registration | Complete Application Form          | Application Status |
|----------------------------------------------------------------|--------------------|------------|------------|----------------------|------------------------------------|--------------------|
| 28th Remote Sensing & Geographic Information System (RS & GIS) | CSSTEAP20223168    | 2023-09-01 | 2024-05-31 | Jan 11th, 2024       | Download complete application form | Completed          |

You can download your application form here also